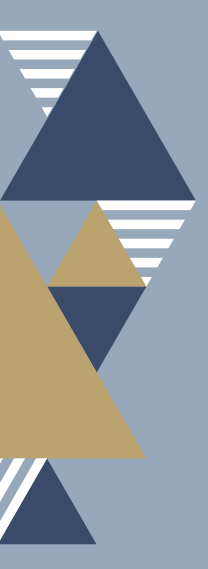

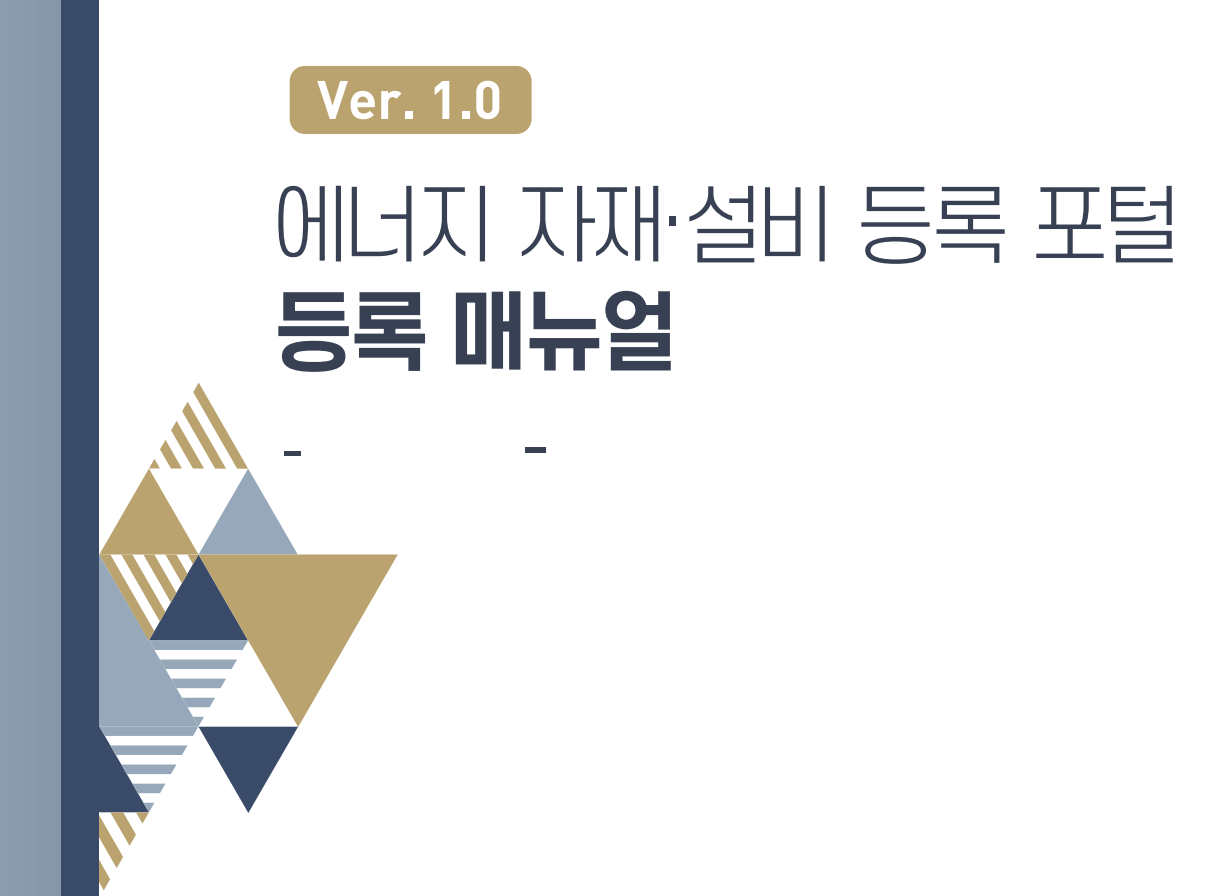

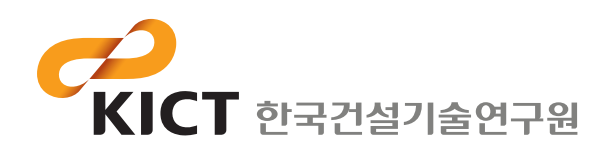

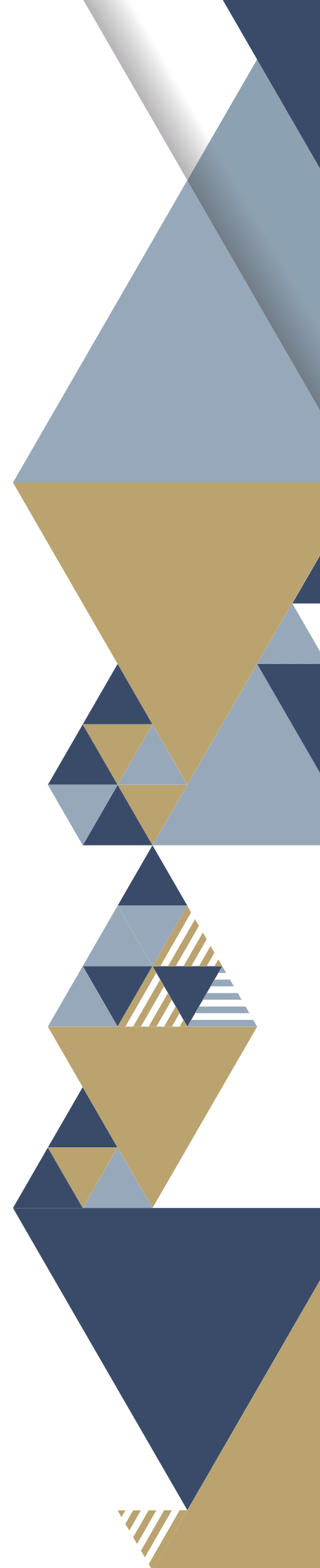

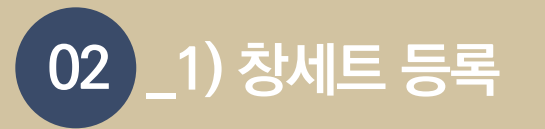

1. 창세트 등록을 위해서는 로그인이 필요합니다.

에너지 자재·설비 등록 포털 메인화면 상단 로그인을 클릭합니다.

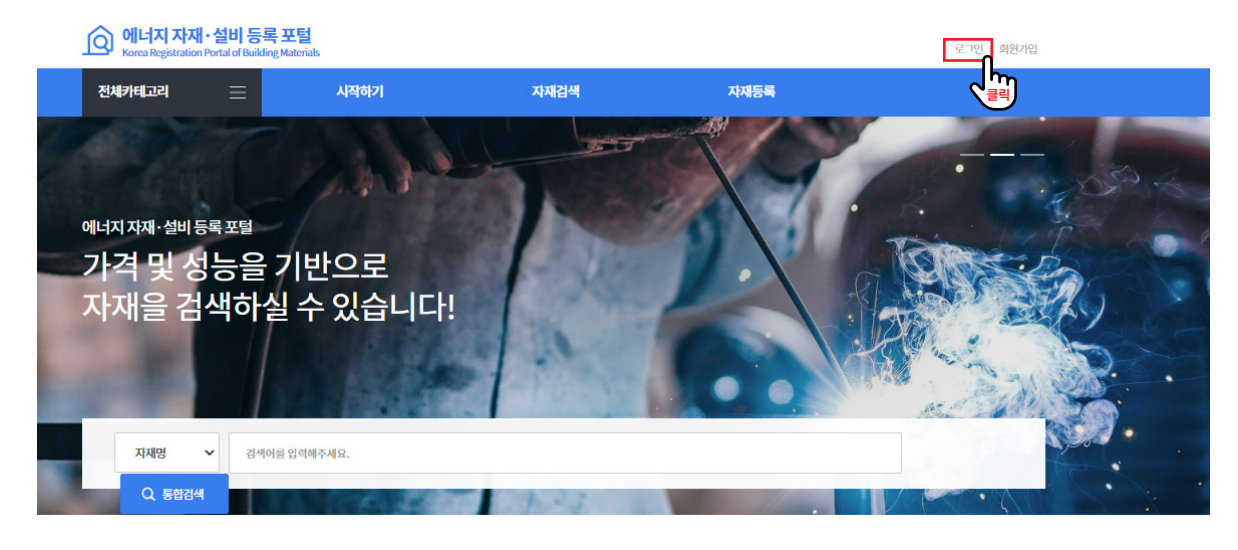

카테고리별 인기검색 자재

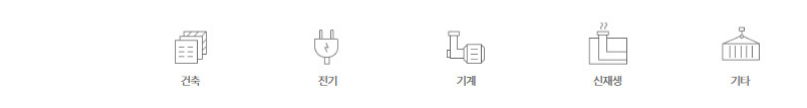

2. 아이디와 비밀번호를 입력 후 로그인을 클릭합니다.

| 로그인 |       |                                | 습 > 로그인 |
|-----|-------|--------------------------------|---------|
| 입력  | 아이디   |                                |         |
|     | "IZCI | · 아이디저장                        |         |
|     |       | 로그인<br>물리<br>아이디찾기 비밀번호찾기 회원가입 |         |
|     |       |                                |         |

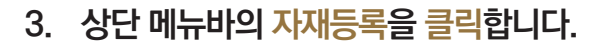

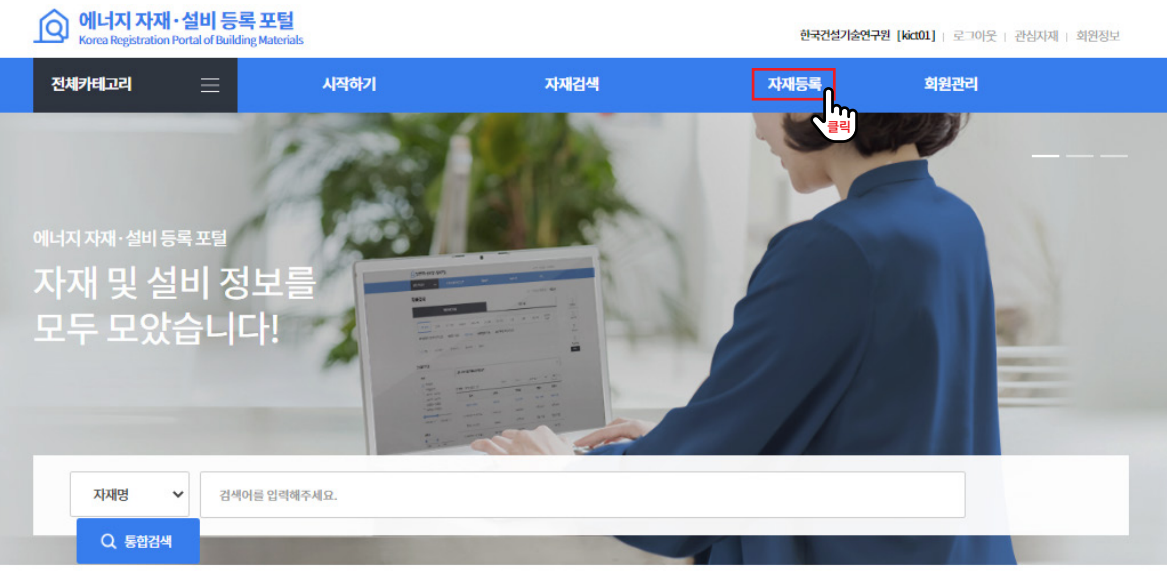

|    | 4  | ĺ |
|----|----|---|
| 건축 | 전기 |   |

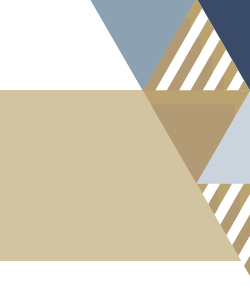

#### 카테고리별 인기검색 자재

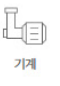

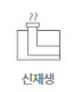

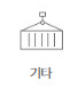

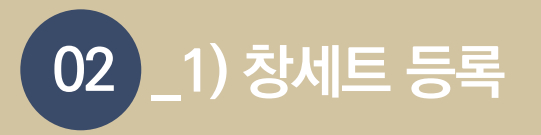

### 4. 자재신규등록을 클릭합니다.

이 페이지에서는 대분류, 중분류, 소분류별 등록했던 자재의 목록을 확인할 수 있습니다.

| 대등록         |             |         |          |          |                  |                   | ি › ময    |
|-------------|-------------|---------|----------|----------|------------------|-------------------|-----------|
| 건축          | 전기          | 기계      | 신재생      | 기타       | ① <b>자재 분류</b> 를 | 를 선택할 수 있습니다.     |           |
| 반열재 (0) 🦳 칭 | 당세트&프레임 (1) | 지붕재 (0) | 외벽패널(0)  | 문(0)     | 창유리필름(0) 유리(0)   | 복층유리 (0) 블라인드 (0) |           |
| ✓ 전체        | 기포단열재 (0)   | 섬유단열지   | H (0) 발크 | 포폴리스티렌단열 | 재 (0) 압축발포폴리스티렌단 | 열재(0) 방음단열재(0)    | 뿜칠단열재 (0) |
| 내화피복재 (0    | ))          |         |          |          |                  |                   |           |
| 페이지번호 ]     | L/1         |         |          |          | 정렬향목 💙 정         | i렬순서 ♥ 100개씩보기 ♥  | 확인 자재신규등  |
|             | 품명          |         | 모델       | 명        | 가격(원)            | 제조사               | 판매사       |
|             |             |         |          | :        | 조회 정보가 없습니다.     |                   |           |
|             |             | 2       | 선택한 분류   | 루의 등록했   | 던 자재 목록을 확인할 수   | 있습니다.             |           |

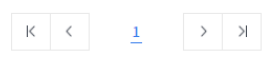

# 합등록할 자재의 분류와 출시연도를 선택한 후 자재정보입력을 클릭합니다. 자재분류와 출시연도는 자재분류코드, 자재정보코드 생성을 위해 필요합니다.

| 자재 신규등록    |        |                  |                     | $\times$ |
|------------|--------|------------------|---------------------|----------|
| Step1.기본정보 |        | 02<br>Step2.자재정보 | 03<br>Step3. 자재등록완료 |          |
| 생산업체코드     | 생산업체코드 |                  |                     |          |
| 생산자재분류     | 대분류    | ✔ 중분류            | ✔ 소분류               | ~        |
| 자재출시연도     | 출시연도   | ~                |                     |          |
|            |        | 자재정보입력           |                     | 선택       |

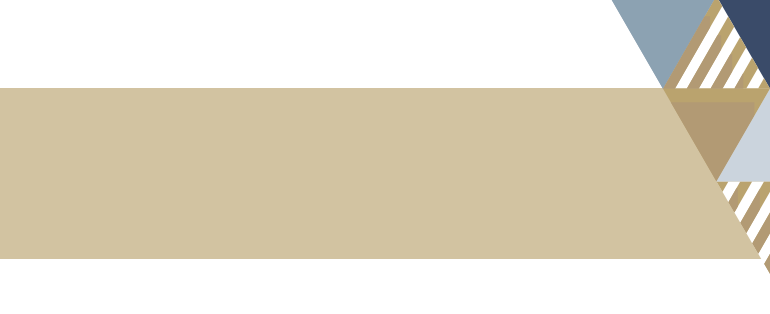

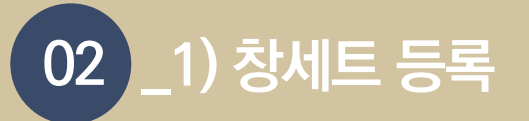

### 6. 필수입력속성을 입력한 후 추가입력속성 탭을 클릭합니다.

필수입력속성은 필수로 입력해야하는 속성정보로 미입력 시 다음 단계로 진행이 불가합니다.

| 01<br>Step1 71                        | )                                          | Sten2 찬세트 와 프레이크                                                                                                    | 다재정보                              | (03)<br>Ston3 기개드로이크                                             |     |
|---------------------------------------|--------------------------------------------|----------------------------------------------------------------------------------------------------|-----------------------------------|------------------------------------------------------------------|-----|
| Stept. ~ IT                           |                                            |                                                                                                    | 1418×                             |                                                                  |     |
| <b>자재분류코드</b><br>A 6 C<br>대분류<br>(갔다) | <b>0 0 0</b><br>登記  武弱                     | 자재정보코드           0         -         0         0         0           생산업체코드<br>(AX2)         -         -         -         -         - | 0<br>지제출시역<br>(고구리)               | 자재코드           -         -         -           도         자제일문방법호 |     |
| 필수입력속성                                |                                            |                                                                                                    |                                   |                                                                  |     |
| 모델명                                   |                                            |                                                                                                    |                                   |                                                                  |     |
| 개폐방식                                  | :                                          | 개폐방식 선택                                                                                                    | ✔ 직접 입력혜 주                        | 세요.                                                              |     |
| 프레임재질                                 |                                            | 재질선택                                                                                                    | ✔ 직접 입력해 주                        | 세요.                                                              |     |
| 규격                                    | <b>가</b> 로 가로                              | mm 세로 세로                                                                                                    | mm                                | 폭 폭 mm                                                           |     |
| 단창/이중창                                |                                            |                                                                                                    | 창선택                               |                                                                  |     |
| 유리구성                                  | 유리구성전체두께                                   | mm                                                                                                    |                                   |                                                                  |     |
|                                       | 유리구성 종류<br>유리구성 모델명                        | 유리구성선                                                                                                    | 택                                 | ~                                                                |     |
| 에너지소비효율등급                             | Toll-Intel 9 Martine 1                     | 등                                                                                                    | 승규는 선택                            | ¤Q0h int                                                         |     |
|                                       | *행(리지아공립니퍼) 세미<br>*창세트의 적용범위:KSF311<br>창세트 | LEE 및 세ILEE 공에 여러 경제드는 에너지도의<br>17규정에 의한 창세트로서 건축물중 외기와 집                                                                              | 보본공립표시제도 카구데공본<br>(하는곳에서 사용되면서 창면 | 5~ 8~~ 4<br>석이 1㎡이상이고 프레임및 유리가 결합되어                              | 어판매 |
| 에너지소비효율등급<br>성적서                      |                                            |                                                                                                    |                                   | 파일                                                               | 첨부  |
| 스페이서 재질                               |                                            |                                                                                                    |                                   |                                                                  |     |
| 통기량                                   |                                            |                                                                                                    | '                                 | mੈ/hmੈ                                                           |     |
| 열관류율                                  |                                            |                                                                                                    |                                   | W/młK                                                            |     |
| 대표이미지                                 |                                            |                                                                                                    |                                   | 파일                                                               | 첨부  |
| 추 <mark>가</mark> 입력속성                 |                                            |                                                                                                    |                                   |                                                                  |     |
| 업로드파일                                 |                                            |                                                                                                    |                                   |                                                                  |     |

창세트 & 프레임 자재등록

| 창세트는        |
|-------------|
| 에너지이용합리화법   |
| 제15조 및      |
| 제16조에 따라    |
| 에너지소비효율     |
| 등급표시제도      |
| 의무대상입니다.    |
| 등록에 필요한     |
| 필수입력속성은     |
| 에너지소비효율등급   |
| 성적서를 갖고 있는  |
| 창세트라면       |
| 모두 입력가능한    |
| 항목입니다.      |
| 상단의 자재코드는   |
| 자재분류, 생산업체, |
| 출시연도에 따라    |
| 부여된 코드에     |
| 자재 등록시      |
| 자동으로 부여되는   |
| 자재일련번호로     |
| 구성됩니다.      |
|             |

7. 필추가입력속성을 입력한 후 업로드파일 탭을 클릭합니다. 추가입력속성은 등록자가 입력을 원할 경우 입력합니다.

| 2 | 당세트&프레입                                                                  | 김자재신규능록                              |        |
|---|--------------------------------------------------------------------------|--------------------------------------|--------|
|   | 01                                                                       | 03                                   |        |
|   | Step1.기본                                                                 | 정보 Step2.창세트&프레임자재정보 Step3.자재등록완료    |        |
|   | 자재분류코드           A         6         0           태북류         6         0 | ···································· |        |
| [ | 필수입력속성                                                                   |                                      | ~      |
| l | 추가입력속성                                                                   |                                      | ^      |
|   | 영문명                                                                      |                                      |        |
|   | 용도                                                                       | <b>용도 선택</b> 직접 입력해 주세요.             |        |
|   | 유리색상                                                                     |                                      |        |
|   | 부착필름                                                                     |                                      |        |
|   | 태양열취득율(SHGC)                                                             |                                      |        |
|   | 차폐계수                                                                     | %                                    |        |
|   | 가시광선투과율                                                                  | 96                                   |        |
|   | 수밀성                                                                      |                                      |        |
|   | 판매단위                                                                     |                                      |        |
|   | 가격                                                                       | 2                                    |        |
|   | 서비스지역                                                                    | 선택 ~                                 |        |
|   | 부가정보                                                                     |                                      |        |
| l |                                                                          |                                      |        |
|   | 업로드파일                                                                    |                                      | $\sim$ |
|   | 키워드등록                                                                    |                                      | 2      |

창세트&프레임자재등록

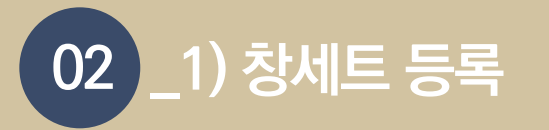

8. 대표이미지 외 추가 이미지, 브로슈어, 도면 등 추가적으로 제공 하고자 하는 정보를 이미지파일, 문서파일 형태로 업로드 후, 키워드 등록 탭을 클릭합니다.

| 창사 | 네트&프레임 자재 신                    | 금등록   |                                                |                                  | ×           |
|----|--------------------------------|-------|------------------------------------------------|----------------------------------|-------------|
|    | 01<br>Step1.기본건                | 정보    | Step2.창세트&프레임자재정보                              | 보 Step3.자:                       | 23<br>재등록완료 |
|    | <b>자재분류코드</b><br>A 6 0<br>既請 资 | 0 0 0 | <b>자재정보코드</b><br>- 0 0 0 0 0<br>생산업체코드<br>(闪리) | 0 0<br>자재출시언도 자재일란반<br>(2자리) 장자리 | -<br>1호     |
| Γ  | 필수입력속성                         |       |                                                |                                  | ~           |
|    | 추가입력속성                         |       |                                                |                                  | ~           |
|    | 업로드파일                          |       |                                                |                                  | ^           |
|    | 이미지 파일<br>(다중 선택 가능)           |       |                                                |                                  | 파일첨부        |
|    | 24                             | ×     |                                                |                                  | ×           |
|    | 문서 파일<br>(다중 선택 가능)            |       |                                                |                                  | 파알첨부        |
|    | 키워드 등록                         |       |                                                |                                  |             |
|    |                                | ~ 창사  | 예트&프레임사재등록 취                                   |                                  |             |

## 9. 제품 검색을 위해 시장에서 사용되는 제품의 용어, 사용되는 공종 등 키워드 입력 후 창세트 & 프레임 자재등록을 클릭합니다.

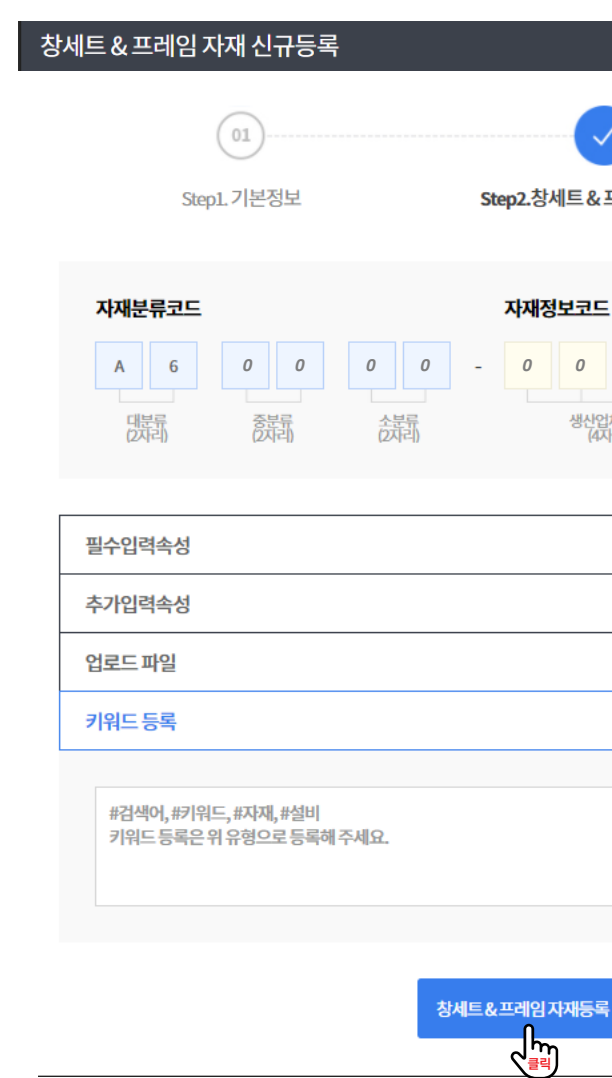

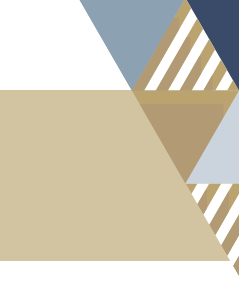

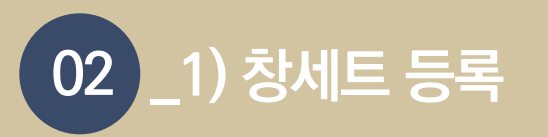

## 10. 등록 전 등록 정보의 임의 수정 불가 알림을 확인한 후 등록을 <mark>클릭</mark>합니다.

자재등록이 완료된 후에는 임의수정이 불가능합니다. 주요 성능값의 수정은 불가능하며, 필요시 관리자의 승인 후 변경이 가 능합니다. 해당 정보를 등록하시겠습니까? 확인 취소

11. <mark>자재등록이 완료</mark>되었습다.

자재 확인을 클릭하면 등록된 자재의 상세 페이지로 이동합니다.

| $\sim$ |
|--------|
|        |
| 완료     |
|        |
|        |
|        |
|        |
| 2      |